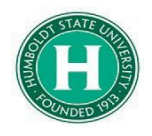

| DATE OF LAST UPDATE                                                                                            | LAST UPDATED BY                                                                            |  |  |
|----------------------------------------------------------------------------------------------------|--------------------------------------------------------------------------------------------|--|--|
| August 24, 2022                                                                                                | Bethany                                                                                    |  |  |
|                                                                                                    | Rapp                                                                                       |  |  |
|                                                                                                    |                                                                                            |  |  |
| <b>STED</b>                                                                                                    | Αστινιτγ                                                                                   |  |  |
| SIEF                                                                                                    |                                                                                            |  |  |
| Part 1- Adding you                                                                                             | Jr Personal Car into Concur (before creating a request)                                    |  |  |
| Part 2- Creating a                                                                                             | Request for Local and Callback Mileage (before traveling)                                  |  |  |
| Part 3- Creating a                                                                                             | n Expense Report for Local and Callback Mileage (after traveling)                          |  |  |
| Part 1                                                                                                    | Adding your Personal Car into Concur<br>(before creating a request)                        |  |  |
| To use Personal Car<br>Mileage in Concur, you                                                                  | Administration -   Help -<br>Profile - O                                                   |  |  |
| must first add your car<br>to your profile.<br>Choose " <b>Profile</b> " in the<br>upper right hand<br>corner. | 00010000Required<br>ApprovalsAuthorization<br>RequestsAvailable<br>ExpensesOpen<br>Reports |  |  |
| The select " <b>Profile</b><br><b>Settings</b> ."                                                              | Profile -                                                                                  |  |  |

| This will open the "Profile<br>Options" screen.<br>Select "Personal<br>information."                                                                                                    | Profile Options         Select one of the following to customize your user profile.         Personal Information       System in the system in the s |  |
|----------------------------------------------------------------------------------------------------|----------------------------------------------------------------------------------------------------|--|
| On the left side of the<br>screen there is a list of<br>different items in blue.<br>Scroll down until you<br>see the header that<br>reads "Expense<br>Settings."<br>Under the Expense<br>Settings header select<br>"Personal Car." | Expense Settings<br>Expense Information<br>Expense Delegates<br>Expense Preferences<br>Expense Approvers<br>Personal Car<br>Favorite Attendees                                                                                                    |  |
| Click " <b>New</b> ."                                                                                                    | Personal Car Registration   This page displays all the personal cars that have been registered. Click New to register another car.   Reimbursement Method: Personal Car - Variable Rates     New   Remove     Vehicle ID   Mileage Rate Type No cars found for this configuration                                                                                                    |  |
| Under Vehicle ID, type<br>in your license plate<br>number.<br>Under <b>Mileage Rate</b><br><b>Type</b> select " <b>Personal</b><br><b>Car</b> ."                                                                                   | Personal Car Registration         This page displays all the personal cars that have been registered. Click New to register another car.         Reimbursement Method: Personal Car - Variable Rates         New       Remove         Vehicle ID       Mileage Rate Type         1SBS311       1 Personal Car         Preferred Car       Save         Cancel       Land                                                                                                    |  |

| You will now see your<br>car appear under<br>"Vehicle ID." "Personal<br>Car" will appear listed<br>under "Mileage rate<br>Type." | Personal Car Registration         This page displays all the personal cars that have been registered. Click New to register another car.         Reimbursement Method: Personal Car - Variable Rates         Image: Reimove Remove         Vehicle ID       Mileage Rate Type         BPAM778       1 Personal Car         1 SBS311       1 Personal Car                                                                                                    |
|----------------------------------------------------------------------------------------------------|----------------------------------------------------------------------------------------------------|
| Part 2                                                                                                    | Creating a Request for Local and Callback Mileage<br>(before traveling)                                                                                                    |
| Now that you've<br>successfully added your<br>car, select " <b>Requests</b> " in<br>the upper black<br>toolbar.                  | SAP Concur       Requests       Travel       Expense       Approvals       Repo         Profile       Personal Information       System Settings       Concur Mobile Registration         Your Information       Personal Information       Personal Car Registration         Profile       Personal Information       Personal Car Registration         Company Information       Contact Information       This page displays all the personal cars that have been registered. C         Reimbursement Method:       Personal Car - Variable Rates       Reimbursement Method: Personal Car - Variable Rates         Travel Settings       Vehicle ID       Steve's Old Car                                                                                                    |
| Choose " <b>Create New</b><br><b>Request</b> ."                                                                                  | SAP Concur  Requests Travel Expense Approval     Manage Requests     Manage Requests |

This will open the "**Request Header**" screen.

A. Under request/trip name, create a title that refers to local mileage.

B. If you will be frequently traveling for HSU business, it's suggested that your travel start date and end date encompass the entire semester or year. You'll only have to get request approval once. You can create multiple expense reports off this single request.

## C. Under trip purpose choose "Mileage/ Parking Only."

**D.** Under the **comments** section provide a brief description about the purpose of your local travel.

When the fields have been completed, click **save** in the upper right.

| Create New Request                            |   |                                    |   |                                      | ,           |
|-----------------------------------------------|---|------------------------------------|---|--------------------------------------|-------------|
|                                               |   |                                    |   | * Req                                | uired field |
| Request Policy *                              |   | Request/Trip Name * 🍞              |   | Trip Type *                          |             |
| *CSU-Request Policy                           | ~ | Local Mileage Fall 22              |   | 1-In-State                           | ~           |
| Travel Start Date *                           |   | Travel End Date *                  |   |                                      |             |
| 08/08/2022                                    |   | 12/31/2022                         |   |                                      |             |
|                                               |   |                                    |   |                                      |             |
| Traveler Type *                               |   | Trip Purpose *                     |   | If Faculty, is class covered?        |             |
| Staff                                         | ~ | Mileage/ Parking Only              | ~ | 🝸 🖌 Search by Text                   |             |
| Personal Dates of Travel-If none enter NA * 🚱 |   | Destination City/State * 🕜         |   | Final Destination Country *          |             |
| NA                                            |   | US 🗸 Arcata, California            |   | UNITED STATES (US)                   | ~           |
| Are you traveling to a banned state? *        |   | Are you traveling with students? * |   | Business Unit *                      | 2           |
| No                                            | ~ | None Selected                      | ~ | 🝸 🖌 (HMCMP) HMCMP - Humboldt State U | Iniv        |
| <                                             | - | - •                                | - | -                                    | ,           |
|                                               |   |                                    |   |                                      |             |
|                                               |   |                                    |   |                                      |             |

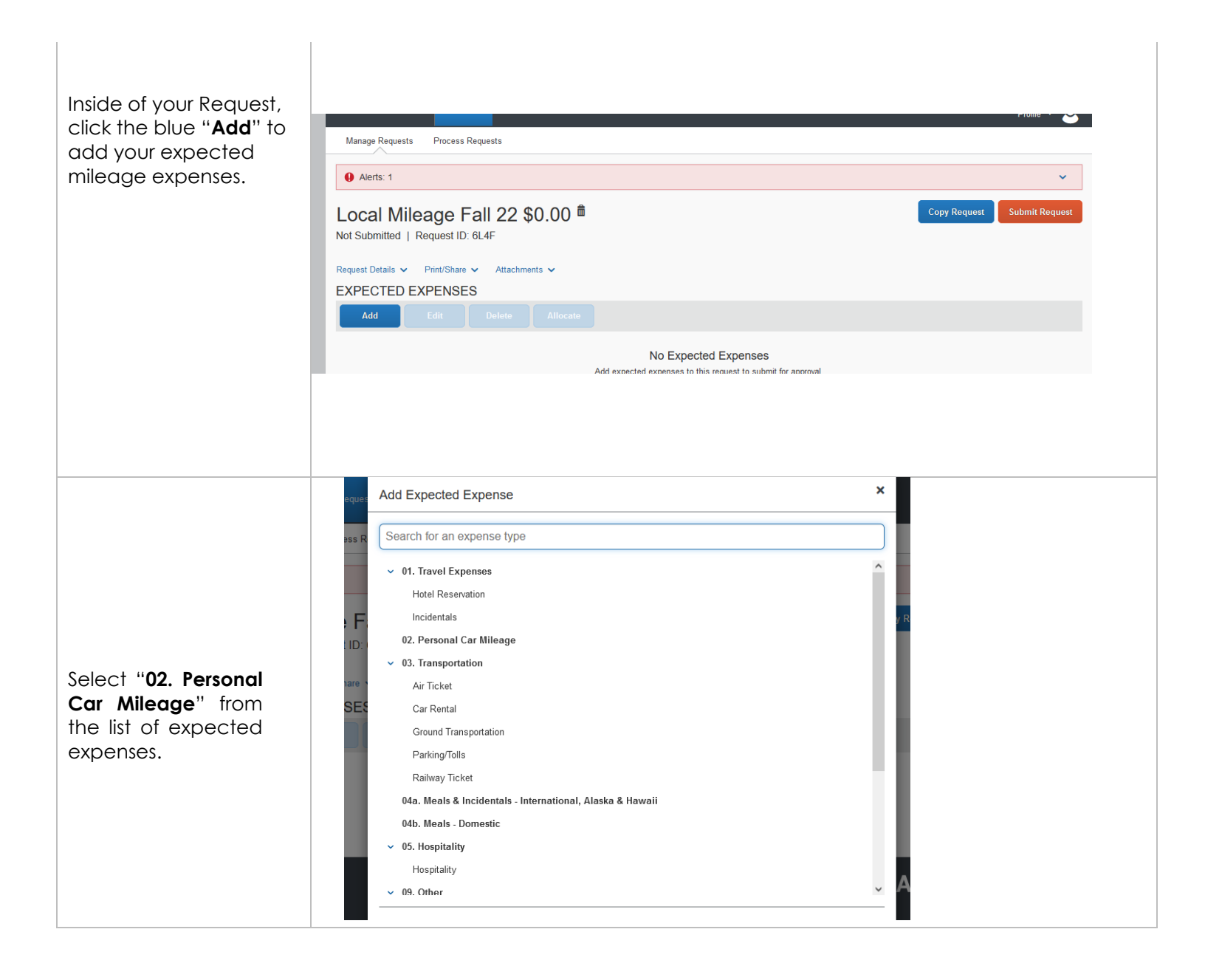

| Add in the distance you<br>expect to travel<br>throughout the range of<br>yore <b>travel start</b> and<br><b>end date</b> .<br>Use the <b>comment</b><br>section to add details<br>about the purpose of<br>your travel.<br>Click " <b>Save</b> " when<br>done.              | New Expense: 02. Personal Car Mileage<br>08/08/2022   Cancet  Carrel Start Date  O8/08/2022  Distance *  100  Amount - Will automatically calculate when you hit save.  Save Cancet  Currency US, Dollar  Currency US, Dollar | Travel End Date          12/31/2022         Mileage Rate *         0.625         Comments To/From Approvers/Processors | Cancel Save                                                                         |
|----------------------------------------------------------------------------------------------------|----------------------------------------------------------------------------------------------------|----------------------------------------------------------------------------------------------------|-------------------------------------------------------------------------------------|
| You will see the <b>Personal</b><br><b>Car Mileage</b> expense<br>show up on the left side<br>of the screen, along<br>with the dollar amount<br>you can expect to<br>receive.                                                                                               | Local Mileage Fall 22 \$62.50          Not Submitted   Request ID: 6L4F         Request Details ♥ Print/Share ♥ Attachments ♥         EXPECTED EXPENSES         Add       Edit         Delete       Allocate         Expense type ↑↓                                                                                                    | Details ∱↓                                                                                                    | Copy Request       Submit Request         Date =       Amount ↑↓       Requested ↑↓ |
| automatically<br>calculated by<br>multiplying expected<br>travel distance by the<br>mileage reimbursement<br>rate of 0.625.                                                                                                    | 02. Personal Car Mileage                                                                                                    |                                                                                                    | 08/08/2022 \$62.50 \$62.50<br>\$62.50                                               |
| Click " <b>Submit Request</b> "<br>in the upper right hand<br>corner.<br>Your request will be<br>reviewed by the Cost<br>Object Approver in your<br>area and your<br>Supervisor.<br>Once it's approved,<br>you can begin creating<br>Expense Reports for<br>reimbursements. | Local Mileage Fall 22 \$62.50<br>Not Submitted   Request ID: 6L4F<br>Request Details  Print/Share  Attachments<br>EXPECTED EXPENSES                                                                                                    |                                                                                                    | Copy Request Submit Request                                                         |

| Part 3                                                                                                    | Creating an Expense Report for Local and Callback Mileage<br>(after traveling)<br>Creating and Submitting an expense report for local mileage allows you to receive a<br>reimbursement for out of pocket costs associated with using your personal car.                                                                                                    |
|----------------------------------------------------------------------------------------------------|----------------------------------------------------------------------------------------------------|
| To create an expense<br>report, begin by<br>selecting " <b>Requests</b> " in<br>the upper black<br>toolbar.                                                                                                    | SAP Concur       Requests       Travel       Expense       Approvals       Reporting •       App Center         Image: CSU The California State University       Image: CSU The California State University       Image: CSU The California |
| Find your approved trip<br>Request.<br>Click into your approved<br>Request, then click<br>" <b>Create Expense Report</b> "<br>in the upper right hand<br>corner.<br>Each month, return to<br>this section to create a | Manage Requests<br>Manage Requests<br>REQUEST LIBRARY View Active Requests ~                                                                                                    |
| this section to create a<br>new expense report<br>based off your original<br>request.                                                                                                    | Manage Requests       Process Requests         Local Mileage Fall 22 \$62.50       More Actions ∨       Create Expense Report         Approved   Request ID: 6L4F       Request Details ∨       Print/Share ∨       Attachments ∨         EXPECTED EXPENSES       Expense type 1↓       Date ₹       Amount 1↓       Requested 1↓         02. Personal Car Mileage       08/08/2022       \$62.50       \$62.50         \$82.50       \$82.50                                                                                                    |

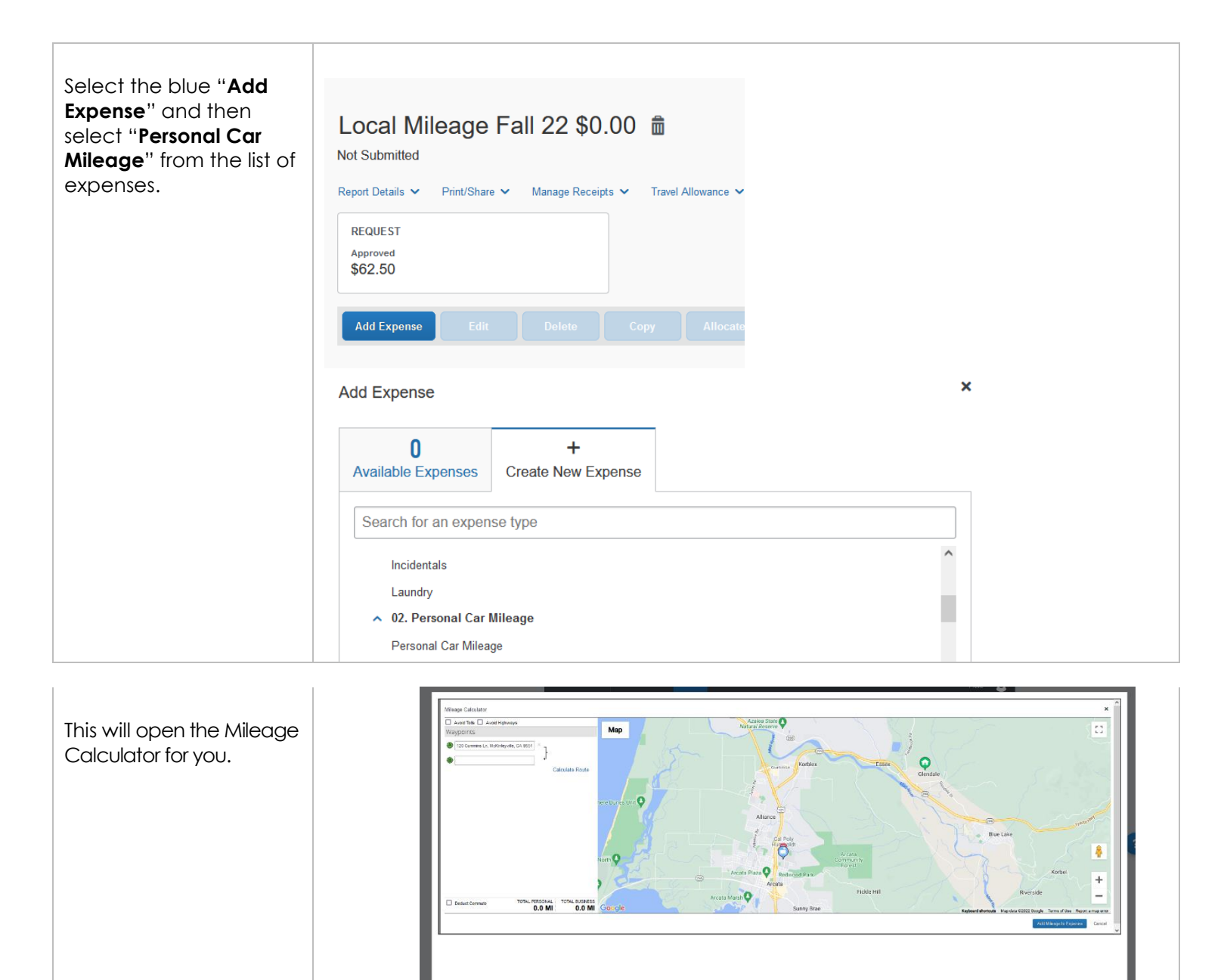

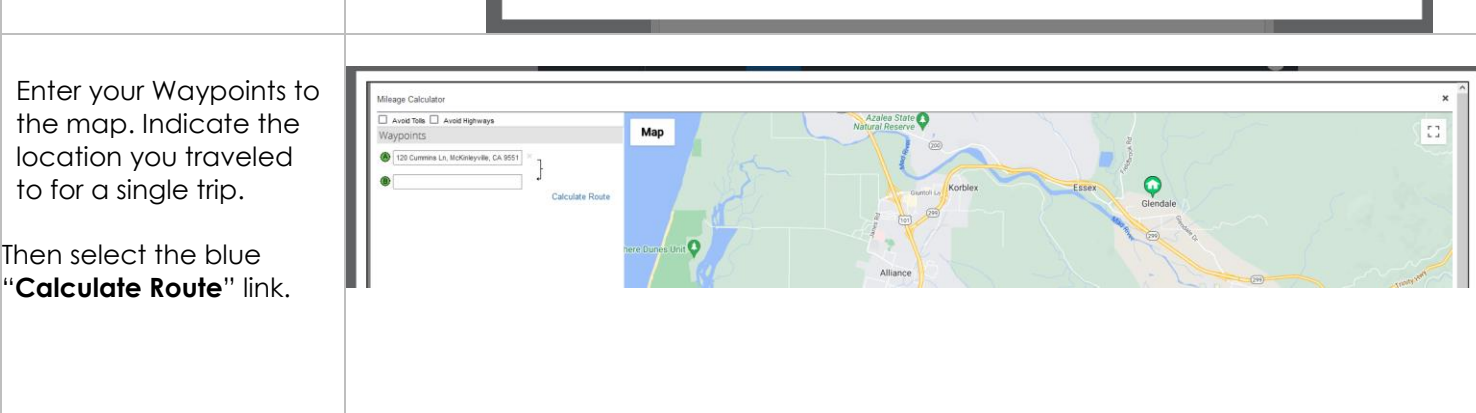

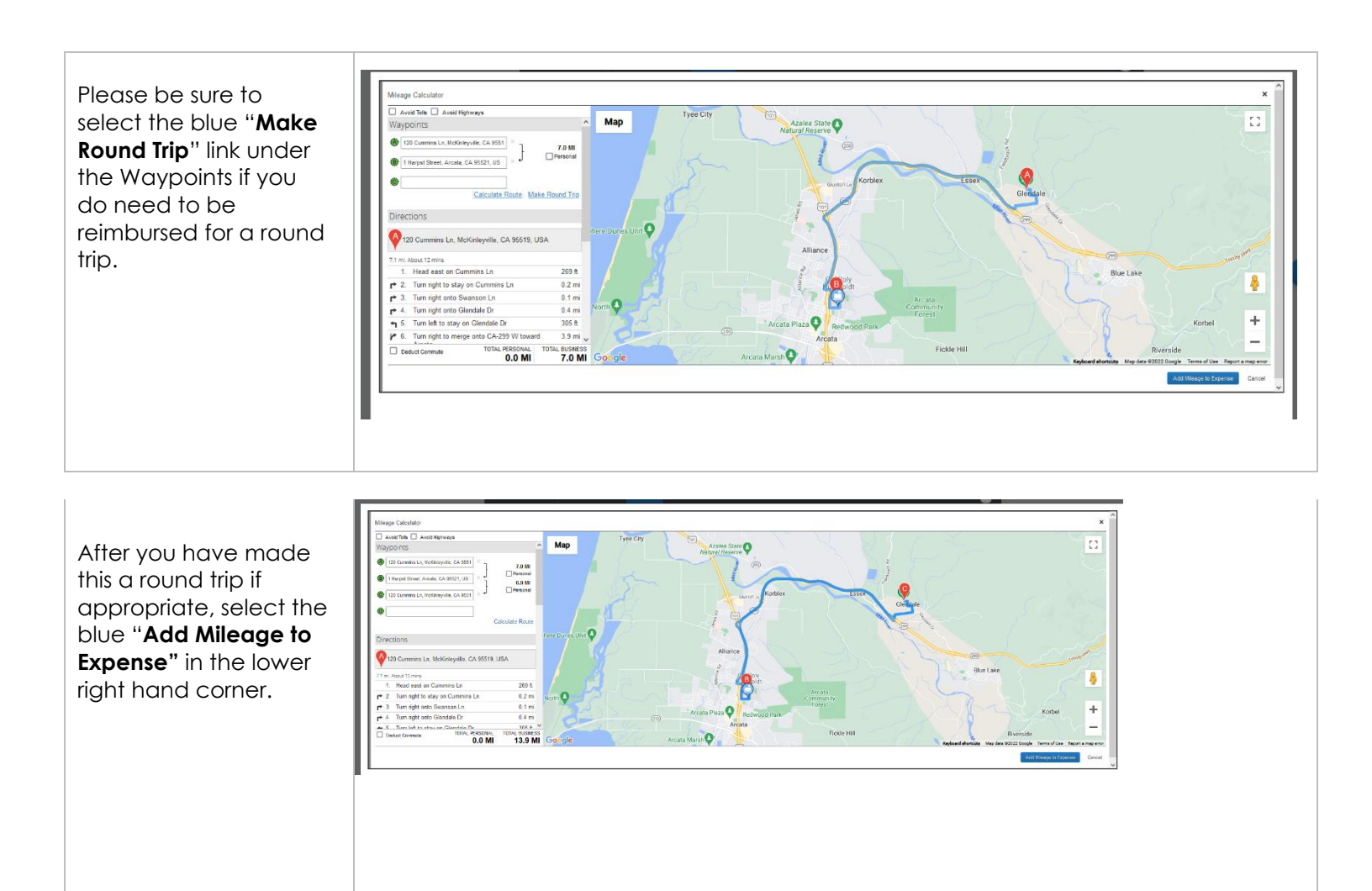

You will be brought to the New Expense Details page. Enter the date your mileage occurred. Your distance will be imported from the mileage calculator and automatically multiplied by the current reimbursement rate.

| Details     Itemizations     Details     Details     Details       & Milesge Catculator <ul> <li>Allocate</li> <li>* Registe</li> <li>for a Allocate</li> <li>* Registe</li> <li>for a Allocate</li> <li>* Registe</li> <li>for a Allocate</li> <li>* Registe</li> <li>for a Allocate</li> <li>* Registe</li> <li>for a Agrovers Processors</li> </ul> <ul> <li>Out of Pocket</li> <li>Distance *</li> <li>Marcher of Passengers</li> <li>0</li> <li>for any</li> <li>0</li> <li>for any</li> <li>for any</li> <li>for any</li> <li>for any</li></ul>                                                                                                    | Details     Itemizations     Details     Details       8. Mileage Catculator                                                                                                    |                                                                                                    |                                                                           |                                                                                              | Cancel Save Exp               |
|----------------------------------------------------------------------------------------------------|----------------------------------------------------------------------------------------------------|----------------------------------------------------------------------------------------------------|---------------------------------------------------------------------------|----------------------------------------------------------------------------------------------|-------------------------------|
| Relates       Allocate       * Regime         Expense Type*       Tassaction Date*       From Location*         Personal Car Minage       Intraction Date*       Tassaction Date*         Tatscatin*       Payment Type       Tassaction Date*       Tassaction Date*         If Harpot Stored, Arcata, CA 695       Out of Pocket       Register       Tassaction Date*       Tassaction Date*         Comments To/From Approvers Phrocessors       Control of Pocket       Dataces to Date       Dataces *       Number of Passangers         Velocis D*       0       Edited are main       0       Out of Store main       0         Anout       Correnty       Bendurssenst Rates       Uson 435 per mile       Versit al rendurssenst Rates         8 75       US, Dollar       Versit al rendurssenst Rates       Versit al rendurssenst Rates       Versit al rendurssenst Rates                                                                                                    | Register       Allocato       *Register         Expense Type*       Transaction Date*       From Location*         Personal Car Mileage       0       1012/2022       120 Cammins Ln, McKinleyville         Tal.scatin*       Payment Type       Register       120 Cammins Ln, McKinleyville         Camments TorFrom Approvers/Processors       001 of Pockat       0808/2022, \$62.50 - Local v       v         Velois D*       Datasec to Date       Datasec *       Number of Passengers         Mexica D*       0       14       0         Amout       0       14       0         8/75       US, Dollar       Ver all resolutionersment tates       Ver all resolutionersment tates                                                                                                    | Details Itemizat                                                                                    | ions                                                                      |                                                                                              | Show Receip                   |
| Expense Type*     Transaction Date*     Point Location*       Personal Car Mileage <ul> <li>If Urg/2022</li> <li>If Urg/2022</li> <li>If Urg/2022<!--</td--><td>Expense Type*     Transaction Date*     Feedows       Personal Car Mileage        <ul> <li>Totalace*</li> <li>Totalace*</li> <li>Totalace*<td>&amp; Mileage Calculator   🚇 A</td><td>llocate</td><td></td><td></td></li></ul></td></li></ul> | Expense Type*     Transaction Date*     Feedows       Personal Car Mileage <ul> <li>Totalace*</li> <li>Totalace*</li> <li>Totalace*<td>&amp; Mileage Calculator   🚇 A</td><td>llocate</td><td></td><td></td></li></ul>                                                                                                    | & Mileage Calculator   🚇 A                                                                          | llocate                                                                   |                                                                                              |                               |
| Expension     Transaction Die*     Permit Location*       Personal Car Mileage     V     1012/2022     120 Carminis Ln, McKinleyville       1 Harpst Street, Arcata, CA 955     Dut of Pocket     080/02022, \$62.50 - Local v       Cemments To/From Approvers/Processors     Dutance *     Number of Pasarogera       Welcia D*     Distance to Date     Distance *     Number of Pasarogera       Welcia D*     Distance to Date     Distance *     Number of Pasarogera       Welcia D*     Distance to Date     Distance *     Number of Pasarogera       6     Corrency     USD Datar     Ver all rembursement rates                                                                                                    | Expension 2 Car Mileage Teaction 2 Transaction Date * Print Location * 1012/2022 E 120 Currinis Ln, McKinleyville  Toucation * Payment Type  Tharpart Street, Arcata, CA 955 Out of Pocked Comments To/From Approvers/Processors  Valicie D * Distance to Date Payment Type Uvalues D * 0 114  Payment Type Payment Type P |                                                                                                    |                                                                           |                                                                                              | * Required                    |
| Personal Car Mileage     V     101/22/22     120 Carmins In, McKneyville       To Location*     Payment Type     Request *     Interface of Pocket       I Harpto Street, Arcata, CA 955     Out of Pocket     06/08/2022, \$62.50 - Local v       Comments To/From Approves/Processors     Distance *     Number of Passengers       Velock D*     Distance to Date     Distance *     Number of Passengers       Amount     Currency     Reinbursement Rates     US 06 455 primite       8/75     US, Dollar     Versid reinbursement rates                                                                                                    | Personal Car Millage     V     101/2/2022     120 Cummiss In, McKinleyville       To Location*     Payment Type     Request *     100/2022, \$62.50 - Local V       Hamps Struck Arcata, CA 955     Out of Pocket     08/08/2022, \$62.50 - Local V       Comments To/From Approvers/Processors     0     0       Wricks D*     Detance to Date     Detance *     Number of Passengers       8/75     US, Dollar     Ver of rembursment Rates                                                                                                    | Expense Type *                                                                                      |                                                                           | Transaction Date *                                                                           | From Location *               |
| Ta Localina* Payment Type Requent* T Harpts Street, Arcata, CA 865 Out of Pockat Obtain Obtaine Comments To/From Approves/Processors  Vencia: D* Detance to Date Payment Type Vencia: D* Detance to Date Detance to Date Vencia: Comment Tables UID 0.425 per nite Vencia: Comment Tables UID 0.425 per nite Vencia: Comment Tables UID 0.425 per nite Vencia: Comment Tables UID 0.425 per nite Vencia: Comment Tables UID 0.425 per nite Vencia: Comment Tables UID 0.425 per nite Vencia: Comment Tables UID 0.425 per nite                                                                                                    | To Localita'' Poyment Type Request*<br>1 Harpst Street, Arcata, CA 655<br>Councents To/From Approvers/Processors<br>Welcis D* Dotance to Date Datance * Number of Persongers<br>8PAM/778 v 0 0 114 0<br>Amount Correnty Reinformers Rates<br>875 US, Dotlar                                                                                                    | Personal Car Mileage                                                                                |                                                                           | ✓ 10/12/2022 E                                                                               | 120 Cummins Ln, McKinleyville |
| 1 Harpist Street, Arcata, CA 655     Out of Pocket     0809/2022, \$62.50 - Local v       Cerments Toffrem Approvers/Processors                                                                                                    | I Harpst Street, Arcata, CA 055     Out of Pocket     08/09/2022, \$62:50 - Local       Cernents Toffrem Approvers/Processors                                                                                                    | To Location *                                                                                       | Payment Type                                                              | Request *                                                                                    |                               |
| Currenzy US, Dollar US, Dollar View af rembursement states                                                                                                    | Comments To/From Approvers/Processors           Velocis D*         Distance to Date         Distance *         Number of Passengers           Whick D*         0         14         0           Amount         Correccy         Recharsment Rates         0           875         US, Dollar         View of removement states         View of removement states                                                                                                    | 1 Harpst Street, Arcata, CA 955                                                                     | Out of Pocket                                                             | 08/08/2022, \$62.50 - Local                                                                  | v                             |
| BPAM778     0     14     0       Amout     Currecy     Reinbursement Rates     0       8.75     US, Dollar     Vee all reinbursement rates                                                                                                    | BPAM778     0     14     0       Amout     Currency     Reinbursement Rides     0       8.75     US, Dollar     Use of reinbursement rides                                                                                                    | Comments TolFrom Approvers/Processor                                                                | 5                                                                         |                                                                                              |                               |
| Amount         Currency         Reimbursement Rates           8.75         US, Dolfar         US0 645 per mile           View all reimbursement rates                                                                                                    | Anount Corrercy Rendsurvement Rates 8 75 US, Dollar US, Dollar View al rembursement rates                                                                                                    | Comments To/From Approvers/Processo                                                                 | Distance to Date                                                          | Datace*                                                                                      | Number of Passengers          |
| 8.75 US, Doltar US0 625 per mie<br>Vee al reintursement rates                                                                                                    | 8.75 US, Dollar USU 823 per mile<br>View all reimbursement rates                                                                                                    | Comments To-From Approvers/Processor                                                                | Distance to Date                                                          | Ditance*                                                                                     | Number of Passangers          |
|                                                                                                    |                                                                                                    | Comments ToFrom Approvers/Processo Comments ToFrom Approvers/Processo Vehicle () * (8PPM/T78 Amount | Distance to Date  Distance to Date  Currency                              | Distance * 14 Reinbursement Rates                                                            | Number of Passengers          |
|                                                                                                    |                                                                                                    | Velicie D* BPAM778 Associate B75                                                                    | > Distance to Date                                                        | Datance * 14 Rembursement Rates USD 0.025 per mile USD 0.025 per mile USD 0.025 per mile     | Number of Passengers          |
| Save Expense Save and Add Another Cancel                                                                                                    |                                                                                                    | Winder D* BPAN778 Anout B75 Save Ergenne Save and Add                                               | Distance to Date  Distance to Date  O Currency US, Dollar  Another Carcel | Datance *<br>14<br>Reinbursement Rates<br>USD 0.625 per mile<br>View all reinbursement rates | Number of Passengers          |
| Save Expense Save and Add Another Cancel                                                                                                    |                                                                                                    | Comments TorFrom Approves Phrcesson Welcels ID * BPAM778 Anount B.75 Conve Expense Solve and Add    | Distance to Date  Distance to Date  Currency US, Dollar  Another Cancel   | Datance * 14 Reinbursement Rates US0 60 Sp en rele View all reinbursement rates              | Number of Passangers          |

|                                         | New Expense                                                               | Cancel Save Sypense                                                 |             |
|-----------------------------------------|---------------------------------------------------------------------------|---------------------------------------------------------------------|-------------|
| Entor a commont about                   | usualis nemizations                                                       | Shaw Receipt                                                        |             |
|                                         | L Mileage Calculator                                                      | * Required field                                                    |             |
| where you traveled to.                  | Exponse Type *                                                            | Transaction Date * From Location *                                  |             |
| , , , , , , , , , , , , , , , , , , , , | Personal Car Mileage                                                      | ✓ 10/12/2022                                                        |             |
|                                         | Te Lecation * Peyment Type 1 Harpst Street, Arcata, CA 955. Out of Pocket | Request* 08/08/2022 \$62:50 - Local.                                |             |
|                                         | Cerments TalFrom Approvers/Processors                                     |                                                                     |             |
| Soloct "Save Expense"                   |                                                                           |                                                                     |             |
| Select Suve Expense                     |                                                                           |                                                                     |             |
| in the lower left or                    |                                                                           |                                                                     |             |
| upper right hand                        |                                                                           |                                                                     |             |
| oppenigni nunu                          | Vehicle ID * Distance to Date 8PAM778  V                                  | Distance * Namber of Passengers                                     |             |
| corner.                                 | Amount Currency                                                           | Reinkarsement Rates                                                 |             |
|                                         | 8.75 US, Dollar                                                           | USD 0 625 per mile<br>View all reimbusement rates                   |             |
|                                         |                                                                           |                                                                     |             |
|                                         | Save Expense Save and Add Another Cancel                                  |                                                                     |             |
|                                         |                                                                           |                                                                     |             |
|                                         |                                                                           |                                                                     |             |
|                                         |                                                                           |                                                                     |             |
|                                         |                                                                           |                                                                     |             |
|                                         |                                                                           |                                                                     |             |
|                                         |                                                                           |                                                                     |             |
|                                         |                                                                           | Local Mileage Fall 22 \$8 75 m                                      | Copy Report |
|                                         |                                                                           | Not Submitted                                                       |             |
| You will be brought                     |                                                                           |                                                                     |             |
| herekinte verkerene                     |                                                                           | Report Details V Print/Share V Manage Receipts V Travel Allowance V |             |
| back into your expense                  |                                                                           |                                                                     |             |
| report. You will need to                |                                                                           |                                                                     |             |
| antor a nour Doroonal                   |                                                                           |                                                                     |             |
| enter a new Personal                    |                                                                           |                                                                     |             |
| Car Milegae expense                     |                                                                           |                                                                     |             |
|                                         |                                                                           |                                                                     |             |
| line for every trip you                 |                                                                           |                                                                     |             |
| are claiming in that                    |                                                                           |                                                                     |             |
|                                         |                                                                           |                                                                     |             |
| expense report. Affer                   |                                                                           |                                                                     |             |
| vou have added all                      |                                                                           |                                                                     |             |
|                                         |                                                                           |                                                                     |             |
| the trips for the time                  |                                                                           |                                                                     |             |
| period you are                          |                                                                           |                                                                     |             |
|                                         |                                                                           |                                                                     |             |
| claiming you submit                     |                                                                           |                                                                     |             |
| vour expense report                     |                                                                           |                                                                     |             |
|                                         | <u> </u>                                                                  |                                                                     |             |